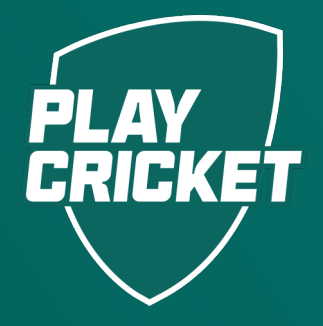

# ACCESSING YOUR CERTIFICATE

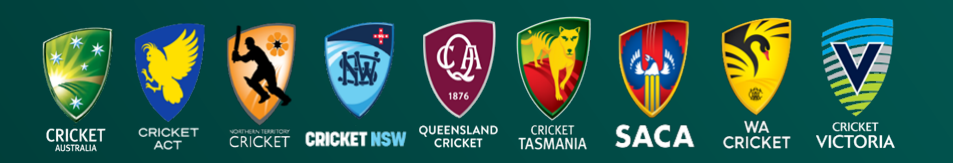

AGGESSING YOUR GERTIFIGATE

This guide will assist umpires in locating and downloading their learning certificate.

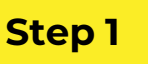

Visit - https://play.cricket.com.au/community/umpire

Select **Register or login** to access learning

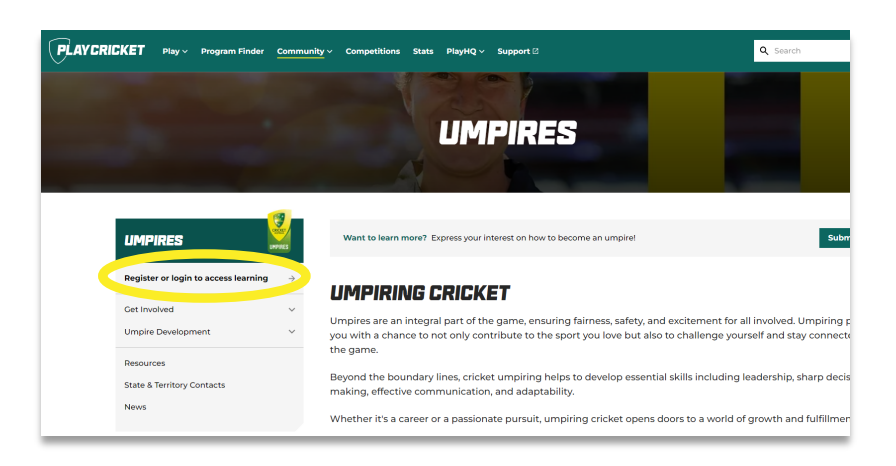

Step 2

Select **Login** and follow the prompts to complete the login process.

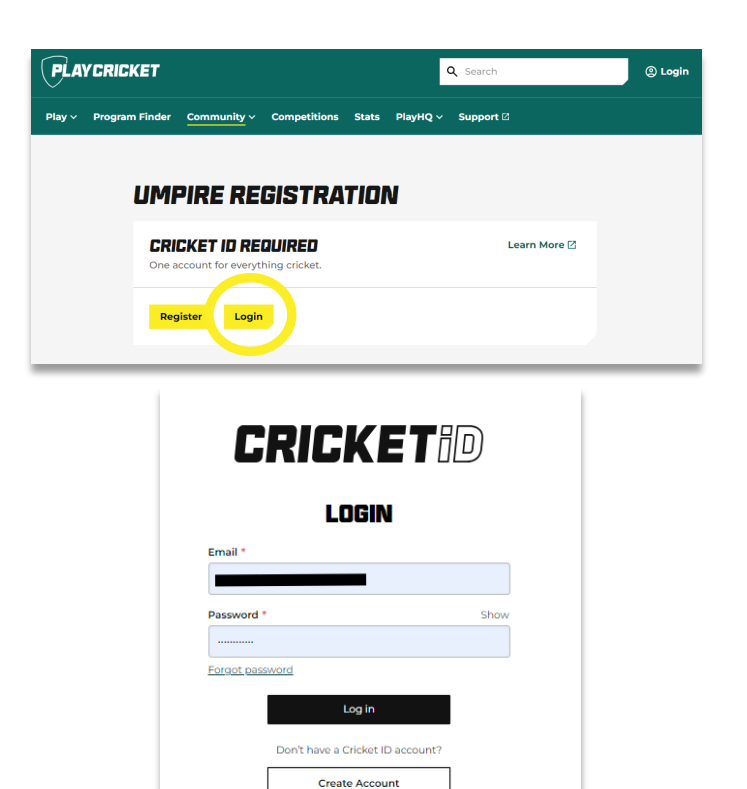

Learn more about Cricket ID

## AGGESSING YOUR GERTIFIGATE

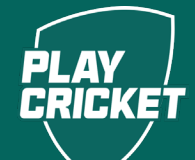

#### Step 3

From your learning home page, click on **completions** or **view your certificates.** 

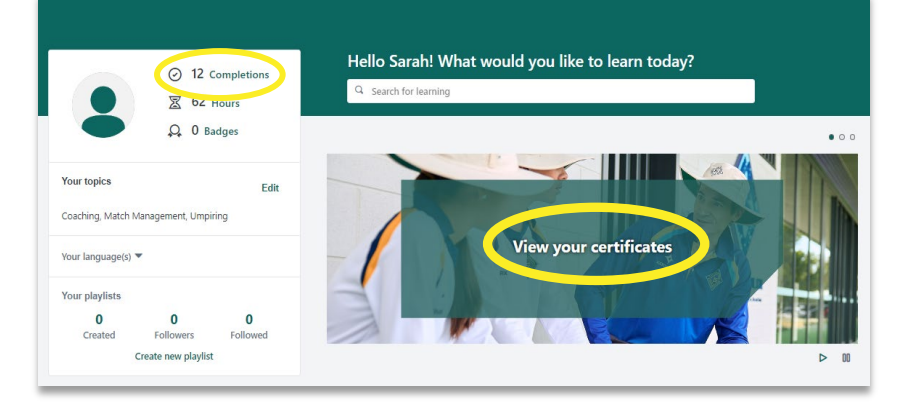

#### Step 4

Find the learning item you have completed.

Click on the dropdown arrow followed by **view** certificate.

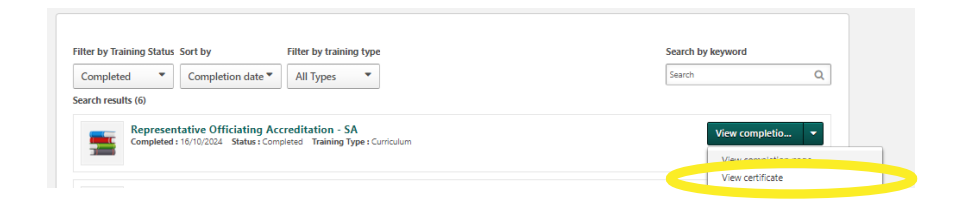

### Step 5

You can save a copy or print your certificate.

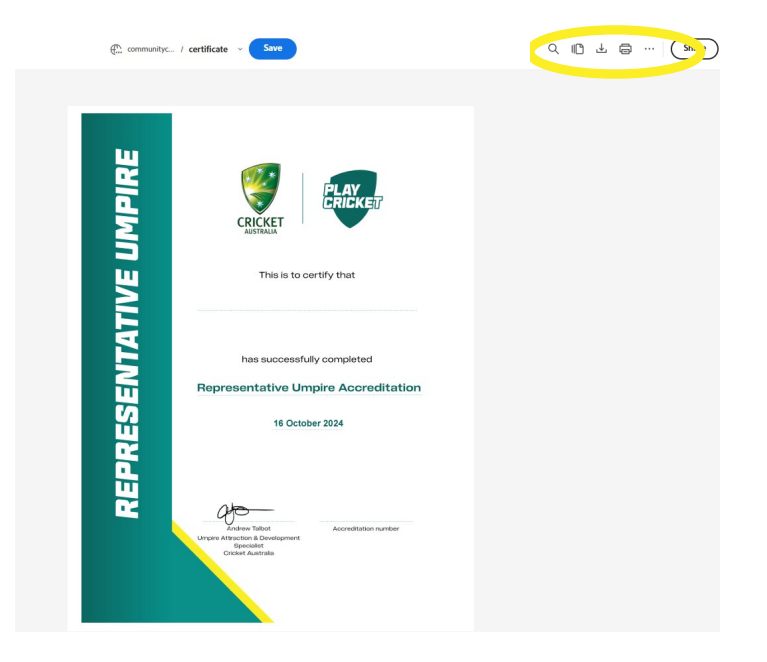